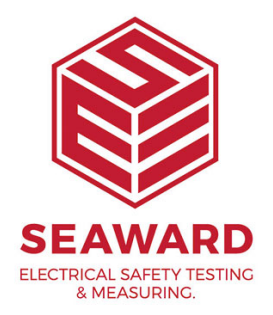

## How do I back up my PATGuard 2 database?

The database files holding your results need to be backed up to another directory or disc. The reason for this is that if your PC crashes then your results are not lost. To do this:-

- <sup>1.</sup> Right click on 'Start'.
- 2. Left click on 'Explore'.
- <sup>3.</sup> This will open the 'Explorer' window.

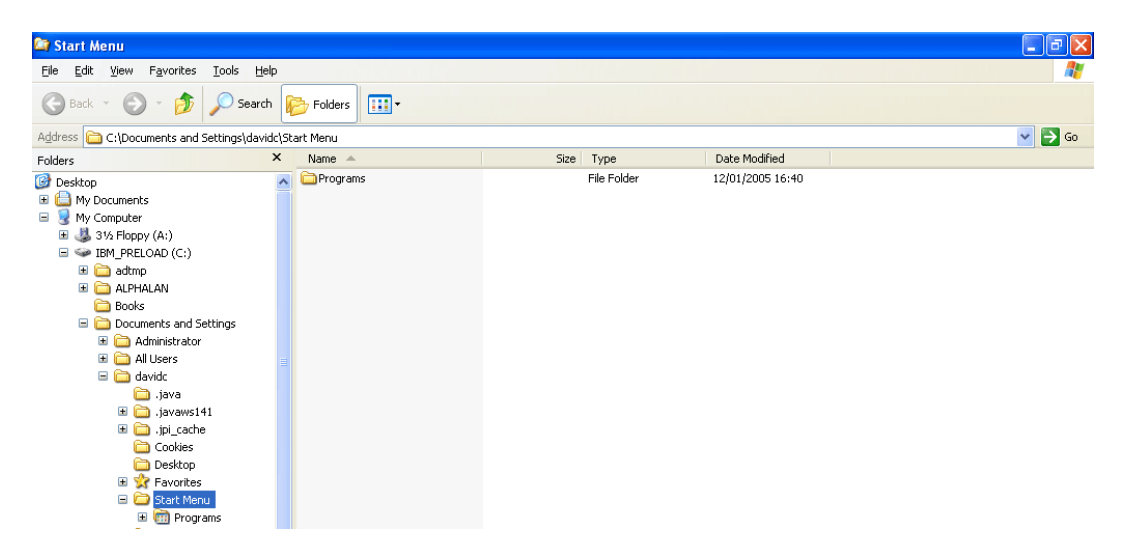

- 4. Under your local hard drive, normally 'C:' drive, go down the list and select the plus (+) symbol to the right of 'Program Files'.
- <sup>5.</sup> This will display further folders, select the plus (+) symbol to the right of 'Seaward'.
- 6.

In Seaward click on 'PATGuard 2'.

| 🖻 PATGuard Plus                                                                                                    |                             |          |                              |                  |        |  |  |
|----------------------------------------------------------------------------------------------------|-----------------------------|----------|------------------------------|------------------|--------|--|--|
| Eile Edit View Favorites Tools Help                                                                                                    |                             |          |                              |                  | 1      |  |  |
| 🚱 Back 🔹 🕥 - 🏂 🔎 Search 🚺                                                                                                    | Folders                     |          |                              |                  |        |  |  |
| Address 🛅 C:\Program Files\Seaward\PATGuard                                                                                                    | Plus                        |          |                              |                  | 💙 🛃 Go |  |  |
| Folders ×                                                                                                    | Name 🔺                      | Size     | Type                         | Date Modified    | A      |  |  |
| 🗄 🦳 Borland                                                                                                    | C eManager                  |          | File Folder                  | 02/02/2005 08:03 |        |  |  |
| E Common Files                                                                                                    | Reports                     |          | File Folder                  | 31/01/2005 15:43 |        |  |  |
| ComPlus Applications                                                                                                    | C SNEU                      |          | File Folder                  | 12/08/2004 07:25 |        |  |  |
| F Contras Applications                                                                                                    | Diewer                      |          | File Folder                  | 24/01/2005 15:47 |        |  |  |
| E 1000                                                                                                    | 🛅 zipdl                     |          | File Folder                  | 24/01/2005 10:11 |        |  |  |
| HighMAT CD Writing Wizard                                                                                                    | S cm32b9.dll                | 604 KB   | Application Extension        | 10/04/2003 13:10 |        |  |  |
| TIM CO THE CO                                                                                                    | S cm32cr9.dll               | 114 KB   | Application Extension        | 04/11/2002 14:38 |        |  |  |
| E Control                                                                                                    | S cm32ct9.dll               | 1,006 KB | Application Extension        | 10/04/2003 15:26 |        |  |  |
| Derpet Explorer                                                                                                    | 🔊 cm32dw9.dll               | 588 KB   | Application Extension        | 10/04/2003 16:48 |        |  |  |
| E Colorus                                                                                                    | 🔊 cm32l9.dll                | 2,271 KB | Application Extension        | 10/04/2003 13:26 |        |  |  |
| Messenger                                                                                                    | 🖬 cm32l9ex.llx              | 624 KB   | LLX File                     | 10/04/2003 10:53 |        |  |  |
| Microsoft ActiveSypc                                                                                                    | 📼 cm32l9ht.llx              | 839 KB   | LLX File                     | 04/11/2002 07:21 |        |  |  |
| microsoft frontpage                                                                                                    | 🛐 cm32l9s.dll               | 174 KB   | Application Extension        | 10/12/2002 11:19 |        |  |  |
| Microsoft Office                                                                                                    | CM32L9XL.DLL                | 424 KB   | Application Extension        | 05/11/2002 16:19 |        |  |  |
| Generation  Contract  Contract | 🚾 cm32l901.lng              | 327 KB   | LNG File                     | 20/03/2003 09:25 |        |  |  |
| E C Movie Maker                                                                                                    | 🔊 cm32pr9.dll               | 133 KB   | Application Extension        | 19/12/2002 16:40 |        |  |  |
| MSN Gaming Zone                                                                                                    | 🔊 cm32ut9.dll               | 118 KB   | Application Extension        | 04/11/2002 14:25 |        |  |  |
| NetMeeting                                                                                                    | 😤 cmbtl901                  | 721 KB   | Compiled HTML Help file      | 10/12/2002 11:05 |        |  |  |
| T C NewSoft                                                                                                    | Cmbtl901                    | 59 KB    | Setup Information            | 09/09/2002 07:39 |        |  |  |
| Online Services                                                                                                    | 🚰 dcom 95                   | 1,201 KB | Application                  | 06/10/2000 13:11 |        |  |  |
| Outlook Express                                                                                                    | Demo database               | 684 KB   | Microsoft Access Application | 26/10/2004 16:02 |        |  |  |
| C-Doctor for Windows                                                                                                    | 🚾 eManager                  | 1 KB     | DAT File                     | 06/01/2005 09:17 |        |  |  |
| Plaxo                                                                                                    | 🔚 eManager                  | 68 KB    | Application                  | 01/07/2004 20:27 |        |  |  |
| 🗉 🦳 Rigel                                                                                                    | 强 eManager                  | 1 KB     | Configuration Settings       | 02/02/2005 08:01 |        |  |  |
| I Constant                                                                                                    | 🖬 irunin                    | 38 KB    | DAT File                     | 24/01/2005 10:10 |        |  |  |
| 🗉 🧰 Scanneri I                                                                                                    | 🤒 irunin                    | 4 KB     | Configuration Settings       | 24/01/2005 10:11 |        |  |  |
| E 🦳 Seaward                                                                                                    | 📼 irunin.lng                | 9 KB     | LNG File                     | 24/01/2005 10:10 |        |  |  |
| 🗉 🦳 PATGuard                                                                                                    | S Ilview9                   | 372 KB   | Application                  | 11/07/2002 15:22 |        |  |  |
| E 🦰 PATGuard Plus                                                                                                    | 彈 mdac_typ                  | 7,673 KB | Application                  | 06/10/2000 13:04 |        |  |  |
| eManager                                                                                                    | PATGuard e-Scheduler User M | 420 KB   | Adobe Acrobat Document       | 01/07/2004 20:14 |        |  |  |
| Reports                                                                                                    | PATGuard Plus Manual        | 899 KB   | Adobe Acrobat Document       | 26/10/2004 16:02 |        |  |  |
| 🗉 🦳 SNEU                                                                                                    | 🖬 PATGuardPlus              | 1 KB     | DAT File                     | 11/01/2005 10:51 |        |  |  |
| Viewer                                                                                                    | PATGuardPlus                | 356 KB   | Application                  | 31/10/2004 11:37 |        |  |  |
| Ibais 🧰                                                                                                    | 1 PATGUARDPLUS              | 70 KB    | Help File                    | 26/10/2004 16:18 |        |  |  |
|                                                                                                    | 🖬 PATGuardPlus.cnt          | 1 KB     | CNT File                     | 26/10/2004 16:02 |        |  |  |
| < >                                                                                                    |                             | 1.1/0    | civies.                      | 01/10/0004 00:07 | *      |  |  |

7. In here you will find your database files under the name you gave and identified as 'Microsoft Access Application' files (.mdb), e.g. Demo database.

| 🎯 Microsoft Photo Editor - [untitled1]                             |               |                              | - 7 🗙                  |
|--------------------------------------------------------------------|---------------|------------------------------|------------------------|
| 🏘 Eile Edit Wew Image Effects Iools Window Help                    |               |                              | _ 8 ×                  |
| □ 2 日 香 香 湯 志 釉 簡 2 2 1 ○ Q 2 X   ○ 2 階 20<br>1 回 cm32l9ht.llx     | ∞ 🔽<br>839 KB | LLX File                     | 04/11/200              |
| 🛐 cm32l9s.dll                                                      | 174 KB        | Application Extension        | 10/12/2002             |
| S CM32L9XL.DLL                                                     | 424 KB        | Application Extension        | 05/11/200:             |
| 🖬 cm32l901.lng                                                     | 327 KB        | LNG File                     | 20/03/200:             |
| 🔊 cm32pr9.dll                                                      | 133 KB        | Application Extension        | 19/12/2002             |
| 🔰 cm32ut9.dll                                                      | 118 KB        | Application Extension        | 04/11/2002             |
| 💕 cmbtl901                                                         | 721 KB        | Compiled HTML Help file      | 10/12/200:             |
| 🔮 cmbtl901                                                         | 59 KB         | Setup Information            | 09/09/200;             |
| dcom95                                                             | 1,201 KB      | Application                  | 06/10/200(             |
| Demo database                                                      | 684 KB        | Microsoft Access Application | 26/10/200 <sup>,</sup> |
| 🗾 eManager                                                         | 1 KB          | DAT File                     | 06/01/200              |
| eMan Type: Microsoft Access Application                            | 68 KB         | Application                  | 01/07/200 <sup>,</sup> |
| Part Modified: 26/10/2004 16:02                                    | 2 1 KB        | Configuration Settings       | 02/02/200              |
| 🤳 🧾 irunin Size: 684 KB                                            | 38 KB         | DAT File                     | 24/01/200              |
| 🧐 irunin                                                           | — 4 KB        | Configuration Settings       | 24/01/200              |
| 🔟 irunin.lng                                                       | 9 KB          | LNG File                     | 24/01/200              |
| Q Ilview9                                                          | 372 KB        | Application                  | 11/07/2002             |
| ∰mdac_typ                                                          | 7,673 KB      | Application                  | 06/10/200(             |
| TSPATGuard e-Scheduler User M                                      | 420 KB        | Adobe Acrobat Document       | 01/07/2004             |
| Right button to complete paste, ESC to cancel. Selection: 0.0:899. | 741 W.H: 900. | 742                          |                        |

- <sup>8.</sup> On the database right click and from the drop down menu select 'Copy'.
- 9.

The database file can be 'Pasted' into the new directory on your server or into a directory for burning onto CD by right mouse click in the relevant directory and select "Paste".

## Note:

Database files should be backed up on a regular basis and a weekly routine procedure is recommended.

If you require more help, please contact us at https://www.seaward.com/gb/enquire/.